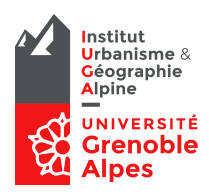

#### Contenus

Montage Samba et Connexion bureau à distance pour les utilisateurs Mac OS sur le nouvel espace Winter & Summer du domaine UGA.

### Accès aux supports de cours & Données EC

Vous pouvez depuis votre MacBook déposer vos supports de cours et sauvegarder vos données avec la mise en place d'un montage Samba sur <u>\\Summer</u>. Les utilisateurs Mac OS peuvent déplacer leurs données sur la nouvelle plateforme.

#### Préconisation

Obligation d'utiliser une connexion sécurisée avec le VPN de l'UGA.

Installation de l'application Microsoft Remote Desktop

# Montage Samba

Connecter un lecteur réseau sur le domaine AD

- 1. Ouvrez le Finder
- 2. Cliquez sur le menu Aller ensuite sur « Se connecter au serveur ».

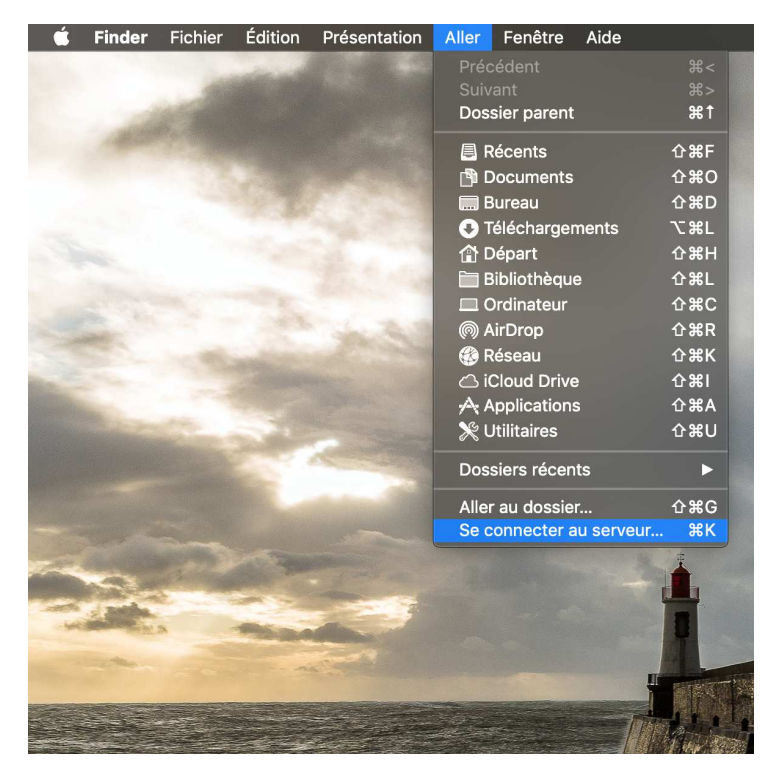

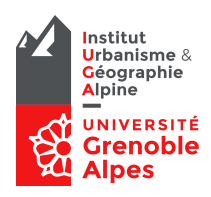

3. Entrez les connexions Samba suivantes

Pour le partage enseignement : smb://152.77.136.37/partage\_etu/iuga/iuga/enseignement Pour les données EC : smb://152.77.136.37/ec

|                                                        | Connexion au se           | rveur          |           |  |
|--------------------------------------------------------|---------------------------|----------------|-----------|--|
|                                                        |                           |                |           |  |
| smb://152.77.136                                       | .37/partage_etu/iuga/iuga | a/enseignement |           |  |
| Serveurs favoris :                                     |                           |                |           |  |
| smb://152.77.136.37/partage_etu/iuga/iuga/enseignement |                           |                |           |  |
|                                                        |                           |                |           |  |
|                                                        |                           |                |           |  |
|                                                        |                           |                |           |  |
| + - <b>*</b> ~                                         |                           | Parcourir      | Connexion |  |

4. Saisissez votre id et mot de passe Agalan (Astuce, pour saisir \ sous mac, faire Maj + Alt + /)

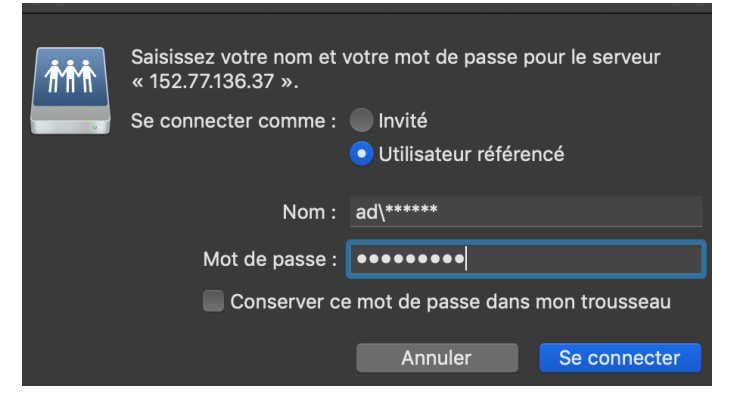

5. Vous pouvez ajouter vos connexions en favoris en cliquant sur le +

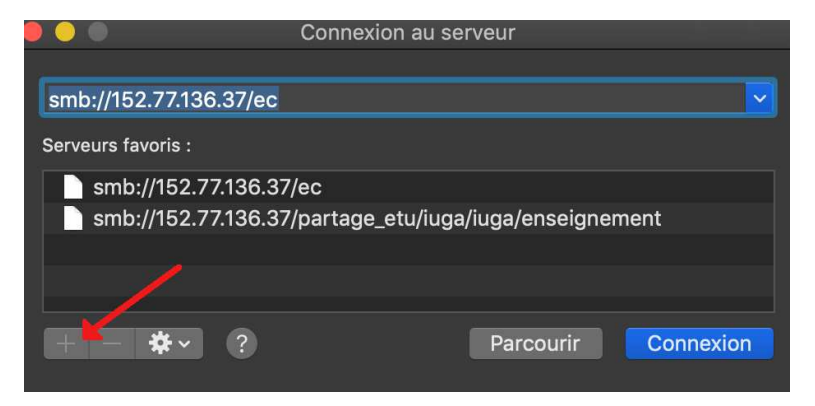

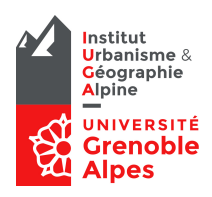

## Connexion Bureau à Distance

6. Ouvrez l'application Microsoft Remote Desktop et cliquez sur + New

|                                                                | Microsoft Remote Desktop     |   |  |  |  |
|----------------------------------------------------------------|------------------------------|---|--|--|--|
|                                                                | र्ङ्ड >                      |   |  |  |  |
| New Start Edit                                                 | Preferences Remote Resources |   |  |  |  |
| This client will econ be depresented. Click here to learn more |                              |   |  |  |  |
|                                                                |                              |   |  |  |  |
| (a                                                             |                              | _ |  |  |  |
| My Desktops                                                    |                              |   |  |  |  |
| • • •                                                          | Edit Remote Desktops -       |   |  |  |  |
|                                                                | $\sim$                       |   |  |  |  |
| General Session F                                              | ledirection                  |   |  |  |  |
|                                                                |                              |   |  |  |  |
|                                                                |                              |   |  |  |  |
| Connection name                                                |                              |   |  |  |  |
| PC name                                                        | Host name or IP address      |   |  |  |  |
| Gateway                                                        | No gateway configured        |   |  |  |  |
| Credentials                                                    | Credentials                  |   |  |  |  |
| User name                                                      | Domain\user                  |   |  |  |  |
| Password                                                       | Password                     |   |  |  |  |
| 1 doomond                                                      | 1 4350014                    |   |  |  |  |
| Besolution                                                     | Nativo                       |   |  |  |  |
|                                                                |                              |   |  |  |  |
| Colors                                                         | True Color (24 bit)          |   |  |  |  |
| Full screen mode                                               | OS X native                  |   |  |  |  |
|                                                                | Start session in full screen |   |  |  |  |
|                                                                | Scale content                |   |  |  |  |
|                                                                |                              |   |  |  |  |
|                                                                |                              |   |  |  |  |
|                                                                |                              |   |  |  |  |

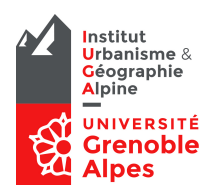

7. Vous pouvez vous connecter sur l'un des serveurs :

IUGA-GRANIER1 (129.88.175.98)

IUGA-GRANIER2 (129.88.175.100)

IUGA-GRANIER3 (129.88.175.101)

IUGA-GRANIER4 (129.88.175.99)

IUGA-GRANIER5 (129.88.175.103)

| 🗧 😑 💿 🛛 Edit Re   | mote Desktops - iuga-granier1  |
|-------------------|--------------------------------|
|                   |                                |
| General Session F | Redirection                    |
|                   |                                |
| <b>.</b>          |                                |
| Connection name   | iuga-granier1                  |
| PC name           | 129.88.175.98                  |
| Gateway           | No gateway configured          |
| Credentials       |                                |
| User name         | ad\hallidayjo                  |
| Password          |                                |
|                   |                                |
| Resolution        | Native                         |
| Colors            | True Color (24 bit)            |
| Full screen mode  | OS X native                    |
|                   | V Start session in full screen |
|                   | Scale content                  |
|                   | 🗸 Use all monitors             |
|                   |                                |
|                   |                                |

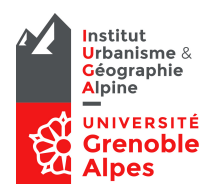

8. Enregistrez le certificat de connexion en cochant « Always Trust these certificates »

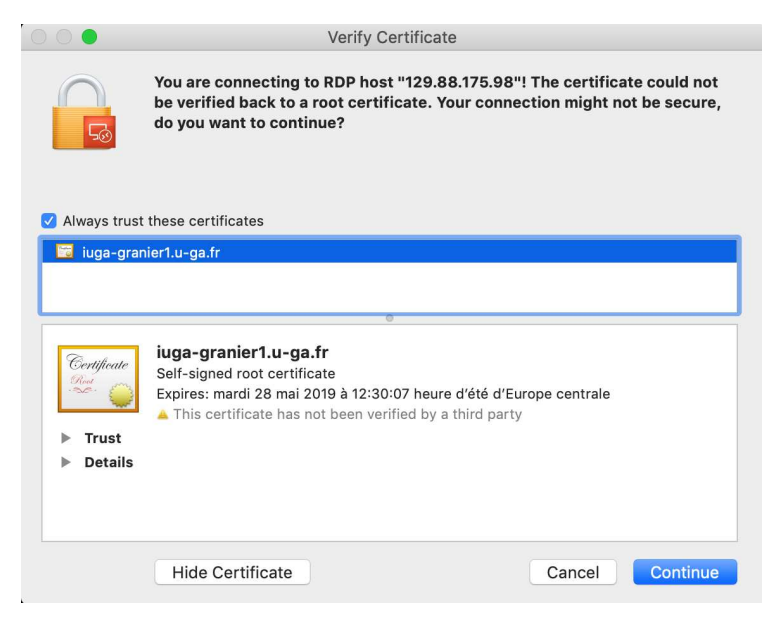

9. Vérifiez vos connexions réseaux depuis l'explorateur de fichier avec vos connexions Samba depuis votre MacBook.

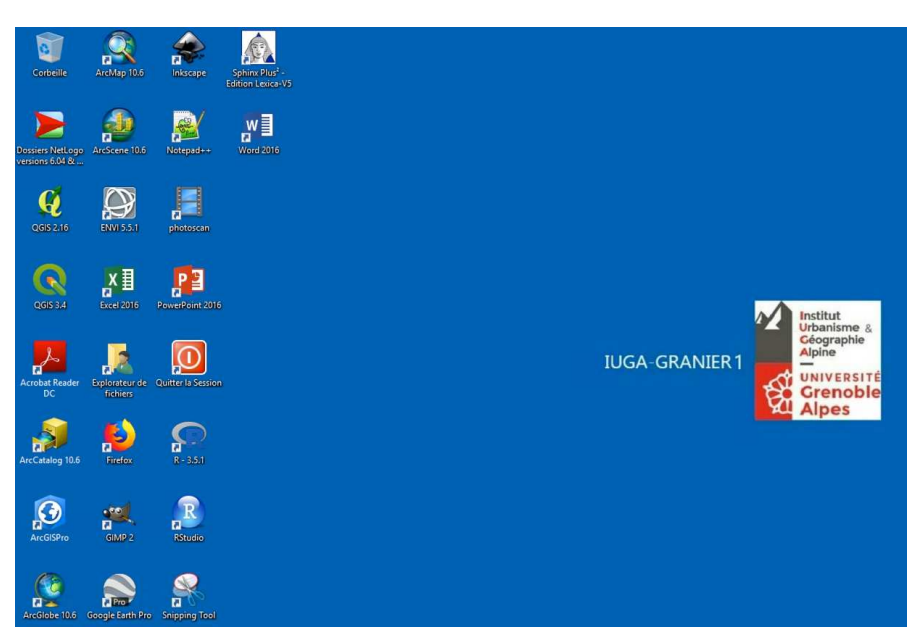